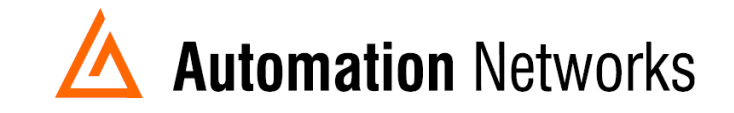

## Cyberlogic DHX EthernetIP to DH Plus Communication

This document provides information to configure a Cyberlogic DHX software to communicate with a SLC5/04 on Data Highway Plus using an ANC-100e or ANC-120e.

Note: Before proceeding, make sure

- ✓ ANC-120e Driver is installed (Only if using ANC-120e)
- ✓ Network Adapter is correctly configured to access ANC-120e or ANC-100e
- ✓ ANC-120e is connected to the computer and DH+ network or ANC-100e is connected to the same Ethernet network or directly to your computer, and to the DH+ network.

For our example:

ANC-120e IP address = 192.168.137.2 SLC5/04 DH+ node = 03

1. Open the DHX driver configuration window and click on *New* 

| 💐 DHX Driver | Configuration     |               |                |      |       |       |        |
|--------------|-------------------|---------------|----------------|------|-------|-------|--------|
| DHX Devices  | CLX Devices DHX ( | ateway Server | Diagnostics    |      |       |       |        |
| DHX Devic    | e Device Type     |               | Device Descrip | tion |       |       | New    |
|              |                   |               |                |      |       |       | Edit   |
|              |                   |               |                |      |       |       | Delete |
|              |                   |               |                |      |       |       | More   |
|              |                   |               |                |      |       |       |        |
|              |                   |               |                |      |       |       |        |
|              |                   |               |                |      |       |       |        |
|              |                   |               | Close          | C    | ancel | Apply | Help   |

2. Select ControLogix Gateway from the drop down list.

| HX Devices CL | X Devices DHX Gatew                                                                           | y Server Diagnostics |      |
|---------------|-----------------------------------------------------------------------------------------------|----------------------|------|
| DHX Device    | Device Type                                                                                   | Device Description   | New  |
| 0             | Unknown                                                                                       | •                    |      |
|               | Unknown<br>Ethernet Wizard<br>Ethernet DHX<br>Ethernet DHX/CIP                                |                      | Edit |
|               | ControlLogix Gateway<br>DHX Gateway<br>1784-KT Rev A<br>1784-KT Rev B<br>1784-KT2<br>1784-KT2 |                      | More |
|               | 1784-KTX<br>1784-PCMK<br>1784-PCMK Series B                                                   | -                    |      |
|               |                                                                                               |                      |      |

 On the ControlLogix Gateway configuration page, enter the CIP path as follows: IP\_address\_of\_ANC-100e\_or\_ANC-120e, 1,1.A And click the "Apply" button.

| ControlLogix Gateway Configuration                                                                                                    | × |  |  |  |  |  |  |
|----------------------------------------------------------------------------------------------------|---|--|--|--|--|--|--|
| Device Properties Driver Control                                                                                                    |   |  |  |  |  |  |  |
| CIP Path                                                                                                    |   |  |  |  |  |  |  |
| Enter the CIP Path up to the connection module and<br>channel for the target network (for example: 1756-DHRIO<br>in slot 2, Channel A: 192.168.0.1,1,2.A). |   |  |  |  |  |  |  |
| 192.168.137.2,1,1.A                                                                                                    |   |  |  |  |  |  |  |
|                                                                                                    |   |  |  |  |  |  |  |
|                                                                                                    |   |  |  |  |  |  |  |
|                                                                                                    |   |  |  |  |  |  |  |
|                                                                                                    |   |  |  |  |  |  |  |
|                                                                                                    |   |  |  |  |  |  |  |
| Close Cancel Apply Help                                                                                                    |   |  |  |  |  |  |  |

4. You will be asked if you want to start the driver, click on YES.

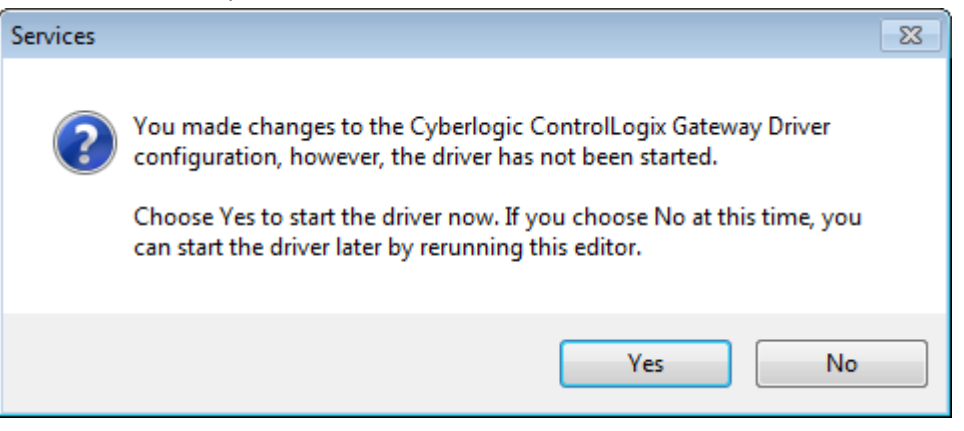

5. Click OK to confirm that the driver has started.

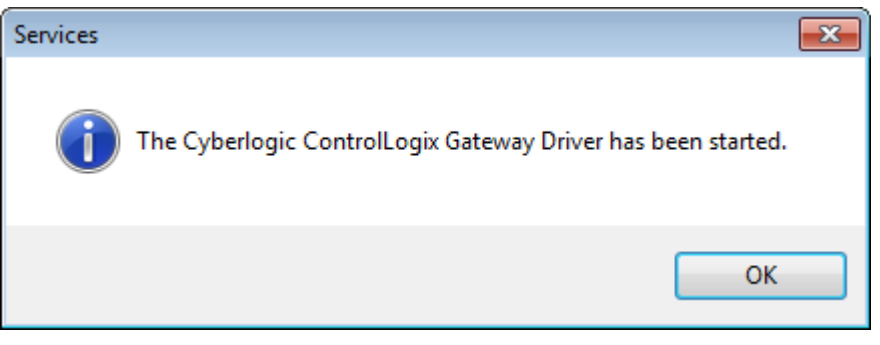

6. Click on the "Diagnostics" tab

| and DHX Driver Configuration |             |             |                |      |                |        | - • •  |       |        |
|------------------------------|-------------|-------------|----------------|------|----------------|--------|--------|-------|--------|
| Γ                            | DHX Devices | CLX Devices | DHX Gateway Se | rver | Diagnostics    |        |        |       |        |
|                              | DHX Device  | e Device    | Туре           | (    | Device Descrip | otion  |        |       | New    |
|                              | 0           | ControlL    | ogix Gateway   | (    | ControlLogix G | ateway |        |       |        |
|                              |             |             |                |      |                |        |        |       | Edit   |
|                              |             |             |                |      |                |        |        |       | Delete |
|                              |             |             |                |      |                |        |        |       | More   |
|                              |             |             |                |      |                |        |        |       |        |
|                              |             |             |                |      |                |        |        |       |        |
|                              |             |             |                |      |                |        |        |       |        |
|                              |             |             |                |      |                |        |        |       |        |
|                              |             |             |                |      | Close          |        | Cancel | Apply | Help   |

7. Click on the DHX demo button.

| 💐 DHX Driver Configuration 🗖 🗉 🖾         |                                                                                              |  |  |  |  |  |
|------------------------------------------|----------------------------------------------------------------------------------------------|--|--|--|--|--|
| DHX Devices CLX Devices DHX Gateway Ser  | ver Diagnostics                                                                              |  |  |  |  |  |
| Installed DHX Driver Modules             | Troubleshooting Tools                                                                        |  |  |  |  |  |
| Module Name Version A                    | DHX Demo Used to validate the driver's operation.                                            |  |  |  |  |  |
| ControlLogix Gateway 8.1                 |                                                                                              |  |  |  |  |  |
| DHX Gateway Driver 8.1 -                 | Performance Monitor Visually presents the performance of DHX devices through various graphs. |  |  |  |  |  |
| Product Name:<br>DHX Driver Suite        | Event Viewer Displays diagnostic messages from DHX driver products.                          |  |  |  |  |  |
| Activation Status:<br>Activated          | Configuration Backup/Restore                                                                 |  |  |  |  |  |
| License Type:<br>Expires August 17, 2016 | Backup Saves the current settings for all DHX driver products to a file.                     |  |  |  |  |  |
| Serial Number:<br>None                   | Restore Restores previously saved DHX settings from a backup file.                           |  |  |  |  |  |
|                                          |                                                                                              |  |  |  |  |  |
|                                          | Close Cancel Apply Help                                                                      |  |  |  |  |  |

8. Enter "4" and press the "Enter" key to use the "Read selected Node" option to make a test

| 🙀 DHX Demo (x64)                                                                                                    | - • • |
|----------------------------------------------------------------------------------------------------|-------|
| Copyright (C) 1996-2012, Cyberlogic Technologies Inc.<br>DHXAPI Demo/Diagnostics Program Version 1.15                                                                                                 |       |
| [1] Set Device Number: [0 dec]<br>(ControlLogix Gateway)                                                                                                    |       |
| <pre>[2] Active Node List (WHO ACTIVE)<br/>[3] Active Nodes Poll<br/>[4] Read selected node<br/>[5] Unsolicited message read<br/>[6] Device Information<br/>[ESC] Exit<br/>Enter Selection &gt;</pre> |       |
|                                                                                                    | Ŧ     |

 For "PLC Node Address" enter the DH+ Node Number of the PLC you want to read from and press "Enter"

For our example: it is Node 3

For "Offlink 1" and "Offlink2", just press enter to use default values

For "Register address", enter the address that you want to read, (by default N7:0) and press "Enter"

For "Register count" enter the number of values to read (by default 1) and press "Enter"

You will be required to select the correct PLC type. Enter the proper option and press "Enter"

| <table-of-contents> DHX Demo (x64)</table-of-contents>                                                              |                                                |                   |   |
|----------------------------------------------------------------------------------------------------|------------------------------------------------|-------------------|---|
| PLC node address<br>Offlink 1 (optional)<br>Offlink 2 (optional)<br>Register address<br>Register count<br>PLC type: | [001 oct]<br>[None]<br>[None]<br>[n7:0]<br>[1] | >3<br>><br>><br>> |   |
| [1] PLC-3<br>[2] PLC-5<br>[3] SLC-500                                                                               |                                                |                   |   |
| Enter Selection                                                                                                    | [3]                                            | >3                |   |
|                                                                                                    |                                                |                   |   |
|                                                                                                    |                                                |                   |   |
|                                                                                                    |                                                |                   |   |
|                                                                                                    |                                                |                   |   |
|                                                                                                    |                                                |                   |   |
|                                                                                                    |                                                |                   |   |
|                                                                                                    |                                                |                   |   |
|                                                                                                    |                                                |                   |   |
|                                                                                                    |                                                |                   | ~ |

10. If you configured everything properly you should see the value stored on the register address. On our N7:0 we have a Value of 1616

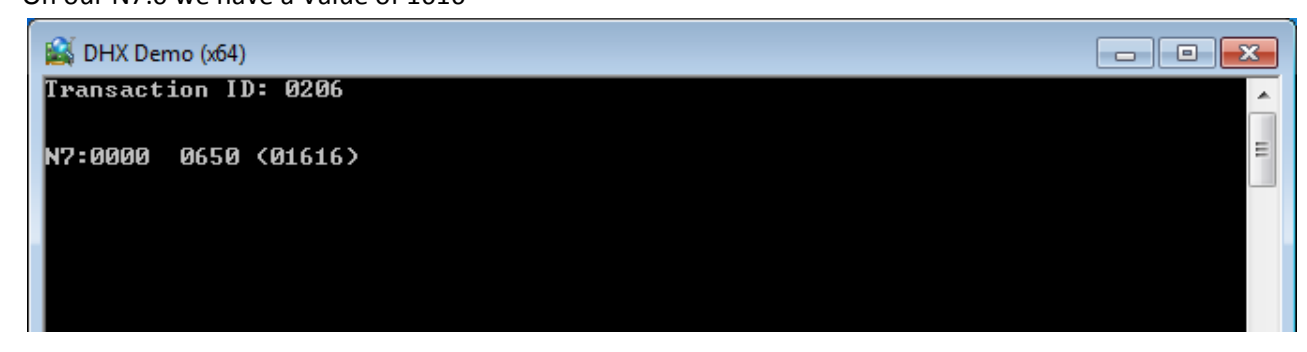